# Hanns.G LCD Monitor HE195/HE196 HE225

HSG 1249/ HSG 1250 HSG 1251

- · User's manual
- · Bedienungsanleitung
- · Manuel de l'utilisateur
- · Manuale dell'utente
- · Manual de usuario
- · Manual do utilizador
- · Gebruikshandleiding
- Руководство пользователя
- · Kullanıcı elkitabı
- · Podręcznik użytkownika
- · Uživatelská příručka
- · Felhasználói útmutató
- · Εγχειρίδιο χρήστη
- · Manual de utilizare
- · Priručnik za korisnike
- Керівництво користувача
- Ръководство на потребителя
- · Brugervejledning
- · Användarhandbok
- · Bruksanvisning
- · Käyttäjän ohjekirja
- ·使用手冊
- ·使用手册

Vennligs les denne manualen grundig før du bruker denne monitoren. Denne manualen bør oppbevares for fremtidig bruk.

# Frekvensinterferenserklæring for FCC-klasse B-radio

Dette utstyret er testet og funnet å samsvare med grenseverdiene for digitalt utstyr i klasse B ifølge avsnitt 15 til FCC-reglene. Disse grensene er utformet for å gi rimelig beskyttelse ved installering i boligområder. Dette utstyret genererer, bruker og kan utstråle radiofrekvensenergi, og dersom det ikke blir installert og brukt i samsvar med veiledningene, kan det forårsake skadelig interferens i forhold til radiokommunikasjon. Men det er ingen garanti for at det ikke kan oppstå forstyrrelser i tilknytning til en spesiell installasjon Dersom dette utstyret forårsaker skadelige forstyrrelser på radio- eller fjernsynsmottakingen, noe som kan fastslås ved å slå utstyret av og på, så oppmuntres brukeren til å prøve å korrigere forstyrrelsene gjennom ett eller flere av de følgende tiltakene:

- Juster eller flytt mottakerantennen.
- Øk avstanden mellom utstyret og mottakeren.
- Koble utstyret til en kontakt i en annen krets enn den mottakeren er koblet til.
- Hør med forhandleren eller en erfaren radio-/TV-tekniker om hjelp.

Dette utstyret samsvarer med del 15 i FCC-reglene. Bruken skjer iht. følgende to betingelser (1) denne enheten må ikke forårsake skadelig interferens, og (2) denne enheten må godta eventuell interferens som mottas, herunder interferens som kan forårsake uønsket virksomhet operations.

#### CANADA

Dette Klasse B-digitalapparatet oppfyller alle kravene i de canadiske reglene om interferensforårsaking. [Valgfritt, avhenger av valgt modell]

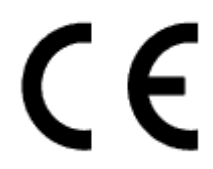

Denne enheten oppfyller kravene i EMC-direktiv 2004/108/EC hva gjelder elektromagnetisk kompatibilitet og 2006/95/EC og 93/68/EEC hva gjelder lavspenningsdirektivet. [Valgfritt, avhenger av valgt modell]

Kontaktuttaket må vær i nærheten av utstyret og være lett tilgjengelig.

# GJENNVINNINGSINFORMASJON

Vi, **Hanns.G** bryr oss meget om miljøbeskyttelsesstrategier og tror fast på at det bidrar til å gi oss en sunnere verden hvis vi behandler og gjenvinner industritekniske enheter på en korrekt måte når de ikke lenger kan brukes.

Disse enhetene inneholder gjenvinnbare materialer som kan atskilles på nytt og brukes om igjen i nye produkter. På den annen side kan andre materialer bli klassifisert som farlige og giftige substanser. Vi oppfordrer deg på det sterkeste til å sette deg inn i den informasjonen som gi vedrørende gjenvinning av dette produktet.

For ytterligere informasjon, se www.hannsg.com

# INNHOLDSFORTEGNELSE

| SIKKERHETSBESKJEDER5                        |
|---------------------------------------------|
| FORSIKTIGHETSREGLER 5                       |
| PESIELLE MERKNADER OM LCD-MONITORER6        |
| FØR DU BRUKER MONITOREN7                    |
| EGENSKAPER 7                                |
| KONTROLLERE INNHOLDET I PAKKEN 7            |
| INSTALLASJONSSVEILEDNINGER 8                |
| STRØM                                       |
| SETTE SKJERMEN PÅ VEGGEN9                   |
| TILKOBLINGER 10                             |
| JUSTERE VISNINGSVINKELEN11                  |
| BRUKSANVISNINGER12                          |
| GENERELLE VEILEDNINGER 12                   |
| FRONTPANELKONTROLL 13                       |
| HVORDAN JUSTERE INSTILLINGER15              |
| PLUG AND PLAY18                             |
| TEKNISK STØTTE (FAQ) 19                     |
| SMØRSMÅL OG SVAR FOR GENERELLE PROBLEMER 19 |
| FEILMELDING OG MULIG LØSNING 21             |
| APPENDIKS                                   |
| SPESIFIKASJONER                             |

# SIKKERHETSBESKJEDER

- 1. Endringer eller modifiseringer som ikke er uttrykkelig godkjent av parten som er ansvarlig for samsvar, kan annullere brukerens tillatelse til å håndtere utstyret.
- 2. Skjermede grensesnittkabler og nettstrømsledninger, hvis slike brukes, må brukes iht. utslippsgrensene.
- 3. Produsenten er ikke ansvarlig for eventuelle radio- eller TV-forstyrrelser som forårsakes av uautorisert modifisering av dette utstyret. Det er brukerens ansvar å fjerne slike forstyrrelser.
- 4. Bare bruk tillegg / tilbehør spesifisert av produsenten.

#### ADVARSEL:

Ikke utsett monitoren for regn eller fuktighet, da det kan føre til brann og elektrisk støt. Det er farlig høyspenning inne i monitoren. Ikke åÅpne kabinettet. Service må bare utføres av kvalifisert personell.

# FORSIKTIGHETSREGLER

- Ikke bruk monitoren i nærheten av vann, f.eks. badekar, vaskebolle, kjøkkenvask, vaskemaskin, svømmebasseng eller i en våt kjeller.
- Ikke plasser monitoren på en ustabil vogn eller et ustabilt stativ eller bord. Hvis monitoren faller i bakken, kan den skade personer og føre til at apparatet ødelegges. Bruk kun en vogn eller et stativ som er anbefalt av produsenten, eller som selges sammen med monitoren. Hvis du monterer monitoren på en vegg eller en hylle, skal du bruke et monteringssett som er godkjent av produsenten, og følge veiledningene for settet.
- Spor og åpninger på baksiden og bunnen av kabinettet er der for å ventilere. For å sikre pålitelig drift av monitoren og å beskytte den mot overoppheting må du passe på at disse åpningene ikke blokkeres eller dekkes til. Ikke plasser monitoren på en seng, sofa, et teppe eller lignende overflater. Ikke plasser monitoren i nærheten eller over en radiator eller varmespjeld. Ikke plasser monitoren i en bokhylle eller et kabinett med mindre det er sørget for tilstrekkelig ventilasjon.
- Monitoren må kun brukes med den type strømkilde som er angitt på merkelappen. Hvis du ikke er sikker på hva slags type strøm som finnes der du bor, skal du spørre forhandleren eller den lokale strømleverandøren.
- Koble fra enheten hvis det er tordenvær, eller hvis enheten ikke skal brukes på lang tid. Dette beskytter monitoren mot skader som følge av spenningsøkninger.
- Ikke overbelast stikkontaktbokser og skjøteledninger. Overbelastning kan føre til brann eller elektrisk støt.
- Ikke trykk noen slags gjenstander inn i sporet på monitorkabinettet. Det kan kortslutte deler, noe som fører til brann eller elektrisk støt. Ikke søl noen slags væske på monitoren.
- Ikke prøv å utføre service på monitoren selv. Hvis du åpner eller fjerner deksel, kan du bli utsatt for farlig høyspenning og andre farer. Vennligs overlat all vedlikehold til kvalifisert servicepersonell.
- Veggstikkontakten må ikke installeres nær utstyret og skal være lett tilgjengelig.

# PESIELLE MERKNADER OM LCD-MONITORER

De følgende symptomene er vanlig for LCD-monitorer og er ikke tegn på problemer.

- På grunn av det fluorescerende lysets egenskaper kan det være at skjermen flimrer når den starter opp. Skru av strømbryteren, og skru den på igjen for å være sikker på at flimringen forsvinner.
- Det kan hende du ser litt ujevn lysstyrke på skjermen avhengig av det skrivebordsmønsteret du bruker.
- LCD-skjermen har effektive piksler på 99,99 % eller mer. Det kan hende det er 0,01 % eller mindre med skavanker som manglende piksler eller en piksel som lyser hele tiden.
- På grunn av egenskapene til LCD-skjermen kan det være at et etterbildet fra det forrige skjermbildet henger igjen etter at bildet er skiftet hvis det samme bildet er blitt vist i mange timer. I så fall bringes skjermen i orden igjen ved å bytte bildet eller skru strømbryteren av i flere timer.
- Hvis skjermen plutselig blinker uregelmessig, eller hvis baklyset svikter, skal du ta kontakt med forhandleren eller servicesenteret for å få dette reparert. Ikke prøv å reparere monitoren selv.

# FØR DU BRUKER MONITOREN

# EGENSKAPER

| Modell:    | HE195       | HE196       | HE225         |
|------------|-------------|-------------|---------------|
| Størrelse: | 47cm/ 18.5" | 48,3cm/ 19" | 54,6cm/ 21.5" |

- Skarpt, tydelig display for Windows
- EPA ENERGY STAR® [Valgfritt, avhenger av valgt modell]
- GP grønt produkt
- Ergonomisk design
- Plassbesparende, kabinett med kompakt design

# KONTROLLERE INNHOLDET I PAKKEN

#### The product package should include the following items:

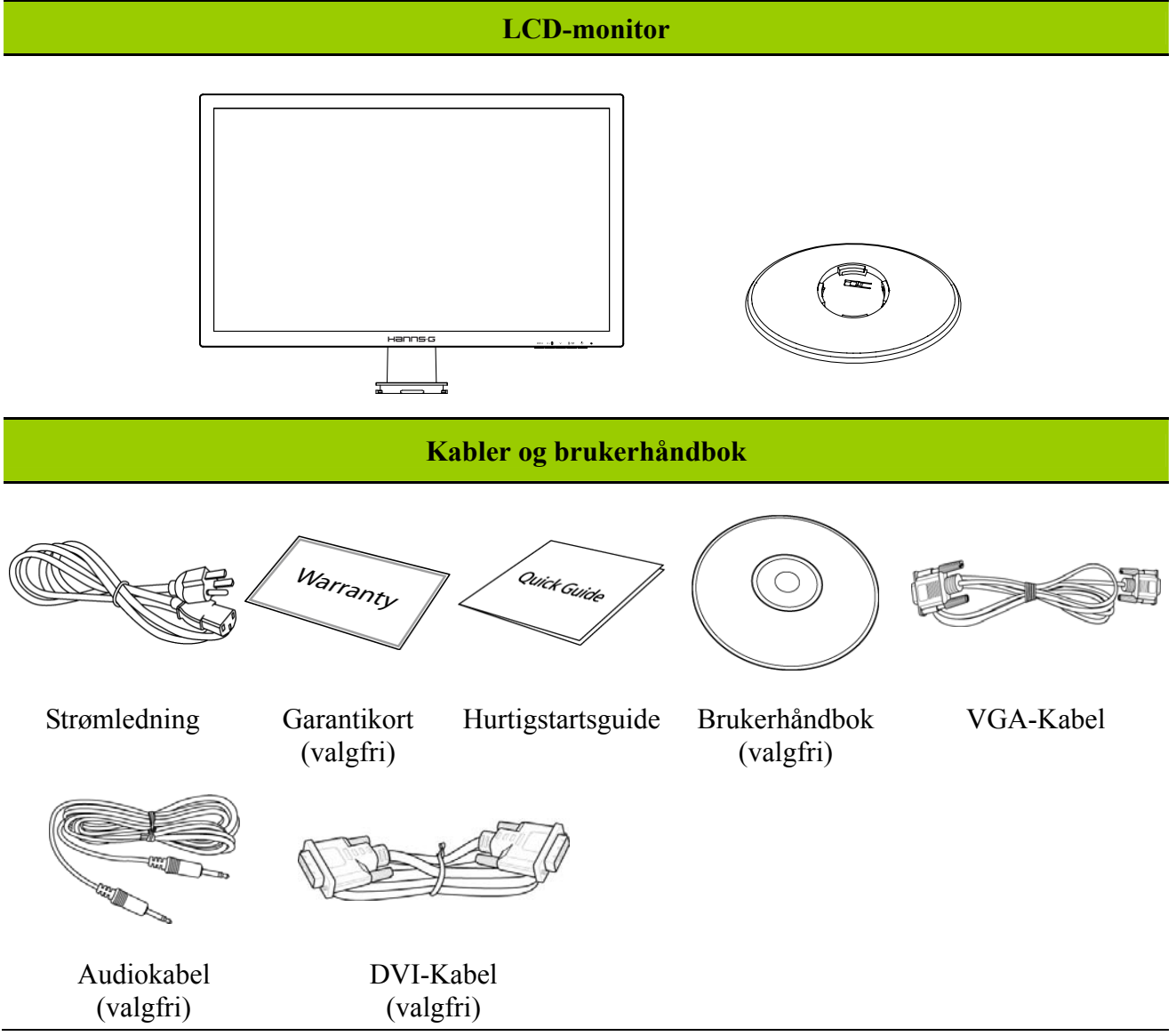

# INSTALLASJONSSVEILEDNINGER

#### INSTALLER

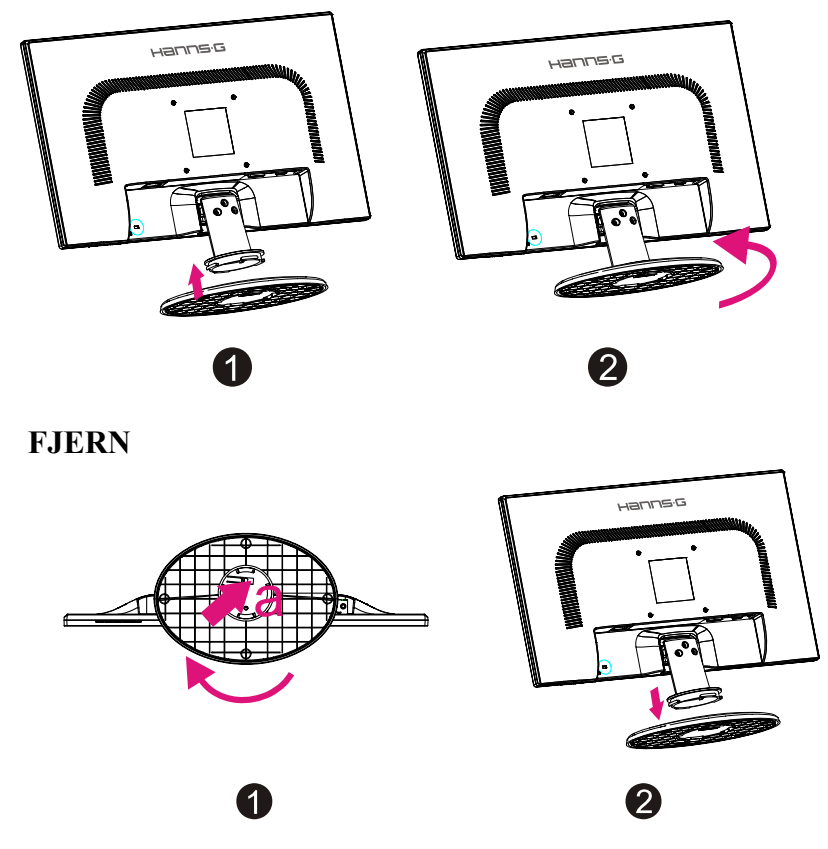

Installere og fjerne basen

#### MONTERING:

- 1. Snu monitoren rundt og plasser den med skjermen ned.
- 2. Fest sokkelen til skjermkolonnen (figur 1).
- 3. Drei stativ som vist i illustrasjonen (figur 2) til et 'klikk' høres.

#### **DEMONTERING:**

- 1. Snu monitoren rundt og plasser den med skjermen ned.
- 2. Bruk et verktøy til å skyve punktet "a" for å låse opp sokkelen, og roter deretter sokkelen som vist i illustrasjonen (figur 1).
- 3. Fjern sokkelen fra skjermen (figur 2).

# STRØM

#### STRØMKILDE:

- 1. Påse at strømledningen er den riktige typen som kreves der du er.
- 2. Denne LCD-monitoren har en intern universalstrømtilførsel som muliggjør drift i spenningsområder med enten 100/120 V AC eller 220/240 V AC (Brukeren behøver ikke innstille noe som helst.)
- 3. Koble AC-strømledningens ene ende til LCD-monitorens AC-inputkontakt, den andre enden inn i strømuttaket i veggen.

# SETTE SKJERMEN PÅ VEGGEN

### **DEMONTERE STATIVSOKKELEN:**

- 1. Koble fra alle kabler og ledninger fra skjermen for å forhindre skade.
- 2. Legg skjermen forsiktig ned med forsiden ned på en myk og flat overflate (teppe, skumgummi, klut, e.l.) for å forhindre skade på skjermen.
- 3. Fjern de 3 skruene slik at stativsokkelen kan fjernes.
- 4. Trekk stativsokkelen forsiktig vekk.

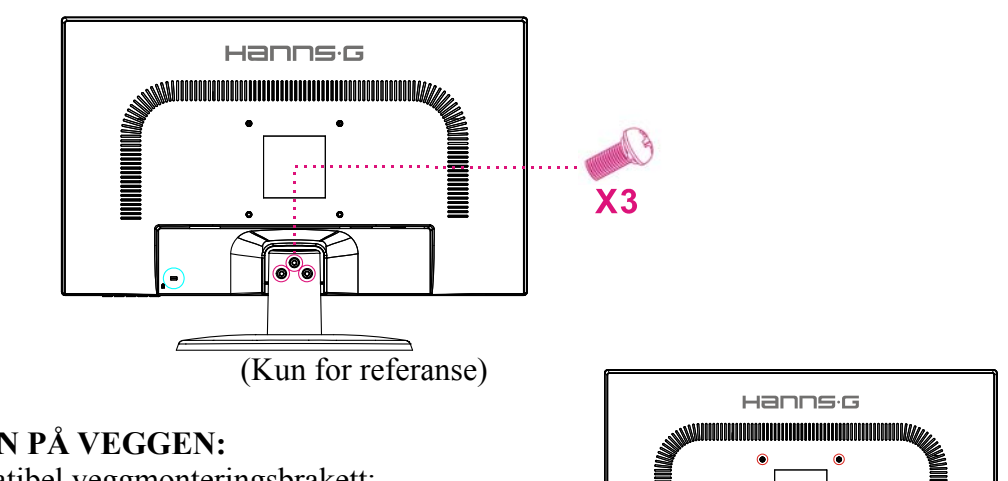

### MONTERE SKJERMEN PÅ VEGGEN:

- 1. Kjøp en VESA-kompatibel veggmonteringsbrakett:
- VESA 100×100, 4 hull, M4, 8 mm, 8 kg.2. Finn den beste skjermposisjonen på veggen.
- 3. Fest veggmonteringsbraketten på veggen.
- 4. Sikre skjermen til braketten med de 4 monteringshullene på baksiden og midten av skjermen.

#### Merk:

- Les instruksene til veggmonteringsbraketten din for å veggmontere skjermen.
- Avstanden for monteringshullene er 100 mm horisontalt og 100 mm vertikalt.
- Skruetypene som kreves er metriske: M4, 8 mm i lengden.
- Skjerm-stativsokkelen kan skrus på et bord eller en hard overflate med hullet på baksiden av stativsokkelen.

\*Installasjon av LCD-skjermen krever spesielle ferdigheter og bør kun utføres av kvalifisert servicepersonell. Kunder bør ikke prøve å utføre arbeidet selv. Hanns.G har ikke noe ansvar for feil montering eller montering som fører til uhell eller personskade. Du kan be kvalifisert servicepersonell om å bruke en ekstra brakett for å montere skjermen til veggen.

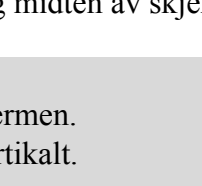

# TILKOBLINGER

#### Tilkobling til PC

Slå av datamaskinen før du setter igang prosedyren nedenfor.

- 1. Koble en ende av VGA-kabelen til baksiden på monitoren og den andre enden til datamaskinens VGA-port.
- 2. Koble en ende av DVI-kabelen (valgfri) til baksiden på monitoren og den andre enden til datamaskinens DVI-port.
- 3. Koble audiokabelen mellom monitorens audioinngang og datamaskinens audioutgang (grønn port).
- 4. Plugg inn en ende av Strømledningen til LCD-monitorens strøminngang og den andre enden til vegguttaket.
- 5. Slå på monitor og datamaskin.

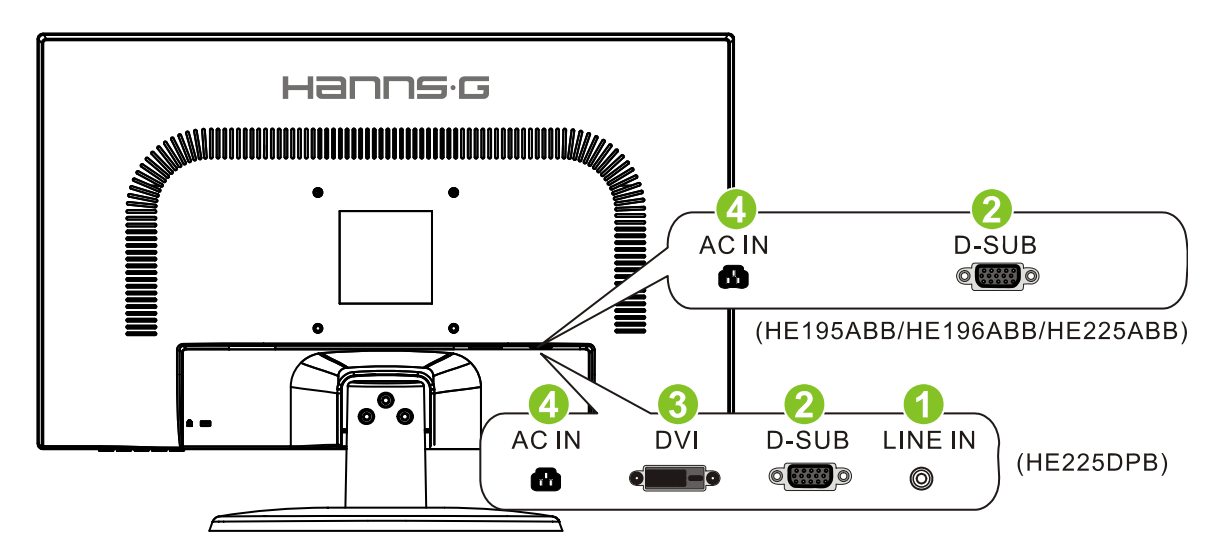

Figur 2. Koble sammen kabler

| 1 | LINJE INN(valgfri)    | 2 | VGA-inngang       |
|---|-----------------------|---|-------------------|
| 3 | DVI-inngang (valgfri) | 4 | Strøminngang (AC) |

# JUSTERE VISNINGSVINKELEN

- For å få til optimal visning anbefales det å se på hele monitoren, deretter justere monitorvinkelen etter eget ønske.
- Hold stativet slik at du ikke velter monitoren når du endrer monitorvinkelen.
- Du kan justere monitorvinkelen fra -3° til 17°.

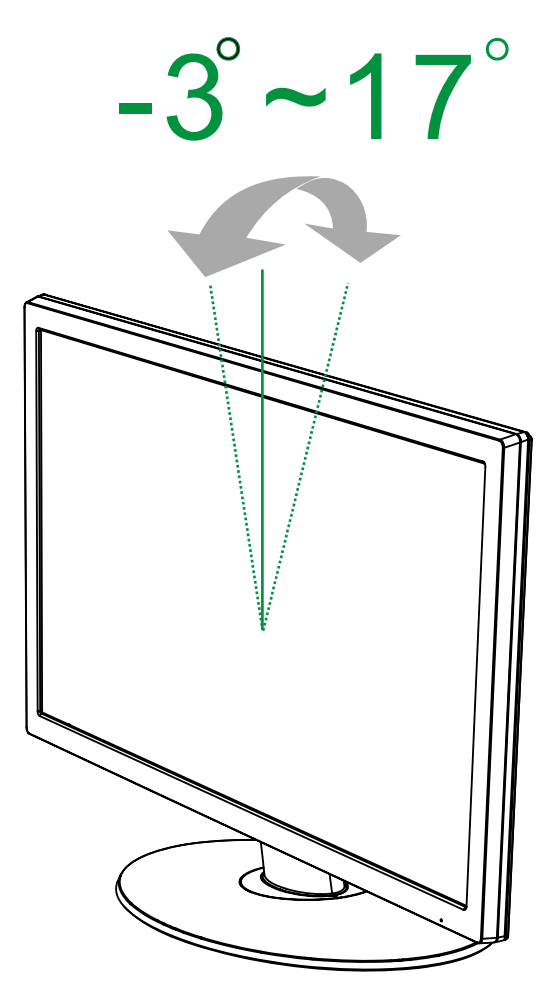

Figur 3. monitorvinkelen

#### MERKNADER:

- For å få til optimal visning anbefales det å se på hele monitoren, deretter justere monitorvinkelen etter eget ønske.
- Hold stativet slik at du ikke velter monitoren når du endrer monitorvinkelen.

# BRUKSANVISNINGER

# GENERELLE VEILEDNINGER

Trykk på strømknappen for å skru monitoren på og av. De andre kontrollknappene finner du på frontpanelet på monitoren (Se figur 4). Ved å endre på disse innstillingene kan bildet justeres etter hva du selv ønsker.

- Strømledningen må være koblet til.
- Koble signalkabelen fra monitoren til VGA-kortet.
- Trykk på strømknappen for å skru monitorposisjonen på. Strømindikatoren vil lyse.

| MENU  | Meny / Retur                                                                                                    |
|-------|----------------------------------------------------------------------------------------------------|
| ∧/※   | ▲[+]<br>knapp for justering av skarphet                                                                                                    |
| V/II) | <ul> <li>▼ [-]</li> <li>knapp for justering av volum</li> <li>[Tilgjengeligheten av denne funksjonen<br/>avhenger av den valgte modellen]</li> </ul> |
| i / ⊡ | Automatisk justering/Enter<br>« Analoge inngangsmodeller »<br>Endring av inngangskilde/Enter<br>« Digitale inngangsmodeller »                        |
| Ċ     | PÅ-knapp                                                                                                    |

Figur 4. Knapper for kontrollpanel

# FRONTPANELKONTROLL

#### • Strøm-knapp:

Trykk denne knappen for å slå strøm til monitoren PÅ/AV.

# • Effektmåler:

Grønn — Modus for strøm på. Oransje — Modus for energisparing.

# • MENY/RETUR:

Slå OSD-menyen på/av eller gå tilbake til forrige meny.

- Juster ▲ ▼: [Tilgjengeligheten av denne funksjonen avhenger av den valgte modellen]
  - 1. Juster skarphet og volum når OSD er av.
  - 2. Naviger via justeringsikoner når OSD er PÅ eller juster en funksjon når den er aktivert.
- **[ i ] -tast:** 《Analoge inngangsmodeller》
  - 1. OSD-menyen brukes som en 《bekreftelsesfunksjon》 under oppstart.
  - 2. 「Automatisk justering」 virker bare på VGA-inngang. (Funksjonen for automatisk justering brukes for å optimalisere 「horisontal posisjon」, 「vertikal posisjon」, 「klokke」 og 「fase」.)
- **【 i 】-tast:** 《 Digitale inngangsmodeller 》
  - 1. Trykk på 【 i 】 for å gå inn i kildevalg. (Valg inkluderer VGA, HDMI, osv. De faktiske valgene kan være forskjellig på enkelte modeller. Denne funksjonen er kun tilgjengelig for modeller med digitale innganger)
  - 2. OSD-menyen brukes som en 《bekreftelsesfunksjon》 under oppstart.
  - 3. 「Automatisk justering」 virker bare på VGA-inngang. (Funksjonen for automatisk justering brukes for å optimalisere 「horisontal posisjon」, 「vertikal posisjon」, 「klokke」 og 「fase」.)

# • Hurtigtaster:

# 1. Gjenopprett standarder for Lysstyrke og Kontrast:

For å nullstille både Lysstyrke og Kontrast til deres standardverdier, trykk på 【▲】 og 【▼】 tastene samtidig.

# 2. SIDEFORHOLD:

Trykk på 【MENU】 + 【▼】 tasten for å bytte til 「FULL MODUS」 -modus eller 「PASS MODUS」 -modus.

3. Endre oppløsning:

For lignende skjermoppløsninger (se tabellen under), kan du endre skjermoppløsningen ved å trykke på 【MENU】 + 【▲】 -knappen for å oppnå den optimale skjermkvaliteten.

# 4. Endre forhåndsinnstilt modus:

[Tilgjengeligheten av denne funksjonen avhenger av den valgte modellen]

Trykk på [MENU] -tasten i 3 sekunder for å velge én av følgende moduser  $PC_{\perp}$ ,  $FILM_{\perp}$ ,  $SPILL_{\perp}$ ,  $VONOMI_{\perp}$ . Standard er  $PC_{\perp}$ .

| Oppløsning                                                                                                    |
|----------------------------------------------------------------------------------------------------|
| $640 \times 400 @70 \text{Hz} \leftrightarrow 720 \times 400 @70 \text{Hz}$                                   |
| $640 \times 480 \textcircled{a} 60 \text{Hz} \leftrightarrow 720 \times 480 \textcircled{a} 60 \text{Hz}$     |
| $1024 \times 768 @70 \text{Hz} \leftrightarrow 1280 \times 768 @70 \text{Hz}$                                 |
| $1280 \times 768 \textcircled{@} 60 \text{Hz} \leftrightarrow 1360 \times 768 \textcircled{@} 60 \text{Hz}$   |
| $1400 \times 1050 \textcircled{@} 60 \text{Hz} \leftrightarrow 1680 \times 1050 \textcircled{@} 60 \text{Hz}$ |
| 1400×1050@RB 60Hz ↔ 1680×1050@RB 60Hz                                                                         |
| 1400×1050@75Hz ↔ 1680×1050@75Hz                                                                               |
| $1440 \times 900 \textcircled{@}60 \text{Hz} \leftrightarrow 1600 \times 900 \textcircled{@}60 \text{Hz}$     |
| $1360 \times 768 \textcircled{@} 60 \text{Hz} \leftrightarrow 1366 \times 768 \textcircled{@} 60 \text{Hz}$   |
| $1280 \times 960 \textcircled{a}60 \text{Hz} \leftrightarrow 1600 \times 900 \textcircled{a}60 \text{Hz}$     |
| ** Skjermoppløsningene som er tilgjengelige vil avhenge av modellen du har kjøpt.                             |

### MERKNADER:

- Ikke plasser monitoren på et sted i nærheten av varmekilder som radiatorer eller støvfjernere eller på et sted som utsettes for direkte sollys eller mye støv eller mekanisk vibrasjon eller mekaniske støt.
- Oppbevar originalemballasjeesken og emballasjematerialene fordi de kan være praktiske å ha hvis du noen gang må sende monitoren din.
- For å ha optimal beskyttelse skal du pakke inn monitoren slik den opprinnelig ble pakket på fabrikken.
- For at monitoren skal se ny ut skal du regelmessig gjøre den ren med en myk klut. Vanskelige flekker kan fjernes med en klut som er lett fuktet med en mildt vaskemiddel. Bruk aldri kraftige oppløsningsmidler som tynner, benzen eller skuremidler, fordi slike kan skade kabinettet. Som en sikkerhetsforanstaltning skal du alltid trekke ut støpselet før du rengjør monitoren.

# HVORDAN JUSTERE INSTILLINGER

| SKARPHET/KONTRAST             |                                                                                                    |  |  |
|-------------------------------|----------------------------------------------------------------------------------------------------|--|--|
| SKARPHET                      | Juster verdien for skarphet etter din preferanse. Velg                                                                                                    |  |  |
| KONTRAST                      | Juster verdien for kontrast etter din preferanse. Velg                                                                                                    |  |  |
| AKTIV KONTRAST                | Optimal innstilling for høy kontrast for bilder og video. Mørke<br>og lyse områder blir automatisk påvist og kontrasten forbedres<br>for å få klarere og skarpere bilde. Du kan også velge alternativet                                                                                                    |  |  |
| FORHÅNDSINNSTILT<br>MODUS     | Velg den forhåndsinnstilte modusen etter preferanse: PC/ FILM/<br>SPILL/ ØKONOMI<br>[Tilgjengeligheten av denne funksjonen avhenger av den valgte<br>modellen]                                                                                                    |  |  |
| INNSTILLING FOR INNMAT        | ING                                                                                                    |  |  |
| INNSTILLING FOR<br>INNMATING  | Velg 「INNSTILLING FOR INNMATING」 for å skifte mellom<br>analoge (VGA) og digitale (DVI) kilder. Legg inn<br>funksjonsvalget og velg analog eller digital. [Dualinngang<br>valgfri]                                                                                                    |  |  |
| AUTOSØK                       | Velg 「AUTOSØK」fra menyen Signal Selection (Signalvalg) for<br>å aktivere eller deaktivere funksjon for automatisk søk. [Kun for<br>DVI/HDMI-inngang]                                                                                                    |  |  |
| INNSTILLING FOR FARGER        |                                                                                                    |  |  |
| VARM<br>NATUR (6500K)<br>KALD | Juster verdien for fargetemperatur etter din preferanse VARM/NATUR/KALD.                                                                                                    |  |  |
| BRUKER                        | <ul> <li>Beveg markøren til alternativet User (Bruker) og velg det,</li> <li>1. For å justere rød, gå inn på alternativet 「R」 og juster verdien.</li> <li>2. For å justere grønn, gå inn på alternativet 「G」 og juster verdien.</li> <li>3. For å justere blå, gå inn på alternativet 「B」 og juster verdien.</li> </ul> |  |  |
| INNSTILLINGER FOR BILDI       | Ξ                                                                                                    |  |  |
| ATOMATISK JUSTERING           | Funksjonen 「AUTOMATISK JUSTERING」 brukes for å<br>optimalisere 「HORISONTAL POSISJON」,「VERTIKAL<br>POSISJON」, 「KLOKKE」 og 「FASE」. [Kun for<br>VGA-inngang]                                                                                                    |  |  |

| SIDEFORHOLD         | Når sideforholdet på skjermen er forvridd, kan du gjøre<br>justeringer ved å bruke denne funksjonen. $\lceil \text{FULL}  floor$ (FULL)<br>indikerer fullskjermvisning, som ikke sørger for at bildet vises<br>som det er eller innledende skala. $\lceil \text{FIT}  floor$ (PASS) indikerer<br>skalering av størrelsesforholdene av originale bilder, som kan<br>forårsake svarte linjer på skjermen. [Tilgjengeligheten av denne<br>funksjonen avhenger av den valgte modellen] |
|---------------------|----------------------------------------------------------------------------------------------------|
| H-POSISJON          | Velg <sup>¬</sup> H-POSISJON <sub>¬</sub> for å flytte skjermbildet til venstre eller<br>høyre. Legg inn valget og juster nivået. [Kun for VGA]                                                                                                    |
| V-POSISJON          | Velg 「V-POSISJON」 for å flytte skjermbildet opp eller ned.<br>Legg inn valget og juster nivået. [Kun for VGA]                                                                                                    |
| KLOKKE              | Velg 「KLOKKE」 for å redusere vertikalt flimmer på skjermen.<br>Legg inn valget og juster nivået. [Kun for VGA]                                                                                                    |
| FASE                | Velg 「FASE」 for å redusere horisontalt flimmer på skjermen.<br>Legg inn valget og juster nivået. [Kun for VGA]                                                                                                    |
| SKARPHET            | Velg 「SKARPHET」 for å justere skarpheten på skjermbildet.<br>Sett verdien fra -2 til 2.                                                                                                    |
| VIDEO-MODUS         | Velg 「VIDEO-MODUS」 eller 「PC-MODUS」 for<br>videosendinger. Mens du bruker HDMI eller HDMI til DVI<br>porter for videosending, beskjæres videoen noe rundt kanten;<br>velg 「PC-MODUS」 for å vise videoen med hele bildet.<br>(VIDEO-MODUS fungerer kun for innganger fra HDMI eller<br>DVI som støtter HDCP-video (YUV-format))                                                                                                    |
| REAKSJONSTID        | Sett opp skjermens reaksjonstid gjennom<br>Reaksjonstid-funksjonen. Tilgjengelige innstillinger er<br>MINIMUM, MIDDELS og MAKSIMALT. [Denne funksjonen<br>er begrenset til spesifikke modeller].                                                                                                    |
| INNSTILLING FOR OSD |                                                                                                    |
| SPRÅK               | Velg 「SPRÅK 」 for å endre språket i OSD. Gå inn og velg språk.<br>[Kun henvisning. OSD-språk vil avhenge av modellen]                                                                                                    |
| H-POSISJON          | Velg <sup>Γ</sup> H-POSISJON 」for å justere horisontal plassering av OSD.<br>Legg inn valget og juster nivået.                                                                                                    |
| V-POSISJON          | Velg 「V-POSISJON」 for å justere vertikal plassering av OSD.<br>Legg inn valget og juster nivået.                                                                                                    |
| TRANSPARENS         | Velg 「TRANSPARENS」 for å justere transparens i OSD. Legg inn valget og juster nivået.                                                                                                    |

| OSD TIDSAVBRUDD               | Velg 「OSD TIDSAVBRUDD」 for å stille inn tidsavbrudd for<br>OSD fra 10 til 100 sekunder. Legg inn valget og juster nivået.                                                                                             |
|-------------------------------|----------------------------------------------------------------------------------------------------|
| FARGE FOR OSD                 | Fargekombinasjonen for OSD-vinduet settes ved å velge<br>FARGE FOR OSD under INNSTILLING FOR OSD Velg<br>modi 1/2/3.                                                                                                  |
| SYSTEM                        |                                                                                                    |
| AUDIOINNGANG                  | AUDIOINNGANG til HDMI: Om lyd ikke lastes ut, anbefales å<br>velge AUDIOINNGANG som PC og vær sikker på at PC-audio<br>utgangskabel er koblet til monitorens LINE IN- (eller AUDIO<br>IN-port) [Kun for HDMI-inngang] |
| VOLUM                         | <ul> <li>Velg 「VOLUM」 for å endre nivå for volum. Legg inn valget og juster nivået. [Denne funksjonen gjelder kun modeller med innebygd lyd]</li> <li>● Ved høyt lydnivå er det fare for hørselskader.</li> </ul>     |
| DEMPE (MUTE)                  | <ul> <li>Velg 「DEMPE」 for å slå funksjonen På eller Av. [Justering av volumet mens det er dempet avbryter Demp-modus.</li> <li>(Tilgjengeligheten av denne funksjonen avhenger av den valgte modellen.)]</li> </ul>   |
| DDC/CI                        | Velg 「DDC/CI」 for å slå funksjonen På eller Av. [Dualinngang valgfri]                                                                                                    |
| GJENOPPRETT<br>FABRIKKOPPSETT | Velg 「GJENOPPRETT FABRIKKOPPSETT」 om du vil<br>tilbakestille til monitorens standardinnstillinger. Dette vil slette<br>någjeldende innstillinger. Legg inn funksjonsvalget og velg På<br>eller Av.                    |
| INFORMASJON                   | Vis horisontal frekvens/vertikal<br>frekvens/oppløsningsinformasjon                                                                                                    |

# PLUG AND PLAY

# PLUG OG PLAY DDC2B-EGENSKAP

Denne monitoren er utstyrt med VESA DDC2B-egenskaper iht. VESA DDC-STANDARDEN. Den gjør det mulig for monitoren å gi informasjon til vertssystemet om identiteten dens og, avhengig av nivået på den DDC som brukes, å kommunisere tilleggsinformasjon om displayegenskapene. DDC2B er en dobbeltretningsdatakanal basert på I<sup>2</sup>C-protokollen. Verten kan anmode om EDID-informasjon over DDC2B-kanalen.

DENNE MONITOREN VIL VISES Å VÆRE IKKE-FUNKSJONERENDE HVIS DET IKKE FINNES NOE VIDEO-INPUT-SIGNAL. FOR AT DENNE MONITOREN SKAL VIRKE RIKTIG MÅ DET VÆRE ET VIDEO-INPUT-SIGNAL.

# **TEKNISK STØTTE (FAQ)**

# SMØRSMÅL OG SVAR FOR GENERELLE PROBLEMER

| PROBLEM OG SPØRSMÅL                                                 | MULIG LØSNING                                                                                                    |
|---------------------------------------------------------------------|----------------------------------------------------------------------------------------------------|
| Power LED lyser ikke                                                | *Kontroller at strømbryteren er i posisjon PÅ.<br>*Strømkabel må være tilkoblet.                                                                                                    |
| Plug & Play virker ikke                                             | <ul> <li>*Kontroller om PC-systemet er compatibelt med Plug &amp;<br/>Play.</li> <li>*Kontroller om videokortet er compatibelt med Plug &amp;<br/>Play.</li> <li>*Kontroller om pinner i kontaktene på VGA- eller<br/>DVI-koblingene er bøyd.</li> </ul>                                                                                                    |
| Displayet er for mørkt eller for lyst.                              | *Juster contrast og skarphet.                                                                                                    |
| Bildet hopper eller det er<br>bølgemønster i bildet.                | *Flytt elektriske apparater som kan forårsake elektrisk interferens.                                                                                                    |
| Strøm LED er PÅ (oransje) men det<br>er ikke noe video eller bilde. | <ul> <li>*Datamaskinens strømbryter må være PÅ.</li> <li>*Datamaskinens videokort må være trykket på plass i spalten.</li> <li>*Vær sikker på at monitorens videokabel er korrekt koblet til datamaskinen.</li> <li>*Inspiser monitorens videokabel og vær sikker på at ingen pinner er bøyd.</li> <li>*Vær sikker på at datamaskinen er operativ ved å trykke på CAPS LOCK-tasten på tastaturet og se om CAPS LOCK-lampen lyser. Lampen skal enten komme PÅ eller AV etter trykk på CAPS LOCK-tasten.</li> </ul> |
| Én av primærfargene mangler<br>(RØD, GRØNN eller BLÅ)               | *Inspiser monitorens videokabel og vær sikker på at ingen pinner er bøyd.                                                                                                    |
| Skjermbildet er ikke sentrert riktig<br>eller har feil størrelse.   | *Juster pixelfrekvens KLOKKE og FASE eller trykk<br>hurtigtast ( i-tast).                                                                                                    |
| Bildet har fargedefekter<br>(hvitt ser ikke ut som hvitt)           | *Juster RGB-farge eller velg fargetemperatur.                                                                                                    |
| Skjermoppløsning må justeres                                        | *Bruk win 2000/ME/XP Høyreklikk hvor som helst på<br>skrivebordet og velg<br>Egenskaper>Innstillinger>Skjermoppløsning. Bruk<br>glideren for å justere oppløsningen og klikk Legg til                                                                                                    |
| Ingen lyd lastes ut fra monitorens<br>høytaler.                     | <ul> <li>*Vær sikker på at PC audioutgangkabel er koblet til<br/>skjermens LINE IN-port (eller AUDIO IN-port).</li> <li>*Vær sikker på at volumet er justert slik at lyden kan<br/>høres.</li> <li>*Vær sikker på at System &gt; Silence (Stille) i<br/>monitormenyen er på.</li> <li>*Om lyd ikke lastes ut under overføring via HDMI-port,</li> </ul>                                                                                                    |

anbefales å velge AUDIOINNGANG som PC-valg og vær sikker på at kabelen for audioutgang på PC'n er koblet til monitorens LINE IN-port (eller AUDIO IN-port). [Kun for HDMI-inngang]

### Addendum relatert til Windows 7

Dersom du støter på visningsproblemer under Windows 7, går du fram slik:

- 1. Kontroller at maskinvaren i datamaskinen tilfredsstiller kravene til Windows 7.
- 2. Kontroller at videokortet støtter Windows 7.
- 3. Hvis videokortet støtter Windows 7, må du installere de siste Windows 7-driverne for videokortet.

Vi anbefaler at du gjør følgende:

- 1. Installer de siste Windows 7-driverne for videokortet.
- 2. Prøv først med den primære skjermoppløsningen som er angitt av monitorprodusenten.
- 3. Hvis den anbefalte skjermoppløsningen ikke virker, kan du prøve med den sekundære skjermoppløsningen.

|                       | 1               | 2               |
|-----------------------|-----------------|-----------------|
| 35,56cm / 14" (16:9)  | 1366×768@60Hz   | 1366×768@50Hz   |
| 39,6cm / 15.6" (16:9) | 1366×768@60Hz   | 1366×768@75Hz   |
| 40,64cm / 16" (16:9)  | 1366×768@60Hz   | 1366×768@50Hz   |
| 43,2cm / 17" (16:10)  | 1440×900@60Hz   | 1440×900@75Hz   |
| 47cm / 18.5" (16:9)   | 1366×768@60Hz   | 1366×768@75Hz   |
| 48,3cm / 19" (5:4)    | 1280×1024@60Hz  | 1280×1024@75Hz  |
| 48,3cm / 19" (16:10)  | 1440×900@60Hz   | 1440×900@75Hz   |
| 51cm / 20" (16:9)     | 1600×900@60Hz   | 1600×900@50Hz   |
| 56cm / 22" (16:10)    | 1680×1050@60Hz  | 1680×1050@50Hz  |
| 54,6cm / 21.5" (16:9) |                 |                 |
| 58,4cm / 23" (16:9)   | 1020×1080@60Цz  | 1020×1080@504z  |
| 60cm / 23.6" (16:9)   | 1920×1080@00112 | 1920~1080@30112 |
| 62,5cm / 24.6 (16:9)  |                 |                 |
| 70cm / 27.5" (16:10)  | 1920×1200@60Hz  | 1920×1200@50Hz  |

Skulle du fortsatt ha problemer med visningen etter å ha prøvd framgangsmåten over, kan du besøke websiden til Hanns.G for kundestøtte og service: http://www.hannsg.com

Windows er et registrert varemerke for Microsoft Corporation.

# FEILMELDING OG MULIG LØSNING

#### • KABEL IKKE TILKOBLET:

- 1. Sjekk at signalkabelen er korrekt tilkoblet. Hvis kontakten er løs, skal du feste kontaktskruene.
- 2. Sjekk om tilkoblingspinnene på signalkabelen er skadet.

#### • INPUT STØTTES IKKE:

Datamaskinen er innstilt i uegnet displaymodus. Innstill datamaskinen til det displaymodus som er gitt i den følgende tabellen.

#### TABELL FOR FABRIKKSINNSTILT TIDSSTYRING:

| MODUS | OPPLØSNING      | HORISONTAL<br>FREKVENS<br>(KHz) | VERTIKAL<br>FREKVENS<br>(Hz) | HE195 | HE196 | HE225 |
|-------|-----------------|---------------------------------|------------------------------|-------|-------|-------|
| 1     | 640×400 @70Hz   | 31.469                          | 70.087                       |       |       |       |
| 2     | 640×480 @60Hz   | 31.469                          | 59.940                       |       |       |       |
| 3     | 640×480 @70Hz   | 36.052                          | 70.004                       |       |       |       |
| 4     | 640×480 @67Hz   | 35.000                          | 66.667                       |       |       |       |
| 5     | 640×480 @72Hz   | 37.861                          | 72.809                       |       |       |       |
| 6     | 640×480 @75Hz   | 37.500                          | 75.000                       |       |       |       |
| 7     | 720×400 @70Hz   | 31.469                          | 70.087                       |       |       |       |
| 8     | 800×600 @56Hz   | 35.156                          | 56.250                       |       |       |       |
| 9     | 800×600 @60Hz   | 37.879                          | 60.317                       |       |       |       |
| 10    | 800×600 @72Hz   | 48.077                          | 72.188                       |       |       |       |
| 11    | 800×600 @75Hz   | 46.875                          | 75.000                       |       |       |       |
| 12    | 832×624 @75Hz   | 49.725                          | 75.000                       |       |       |       |
| 13    | 1024×768 @60Hz  | 48.363                          | 60.004                       |       |       |       |
| 14    | 1024×768 @70Hz  | 56.476                          | 70.069                       |       |       |       |
| 15    | 1024×768 @75Hz  | 60.023                          | 75.029                       |       |       |       |
| 16    | 1152×870 @75Hz  | 68.681                          | 75.062                       |       |       |       |
| 17    | 1152×864 @75Hz  | 67.500                          | 75.000                       |       |       |       |
| 18    | 1280×720 @60Hz  | 45.000                          | 60.000                       |       |       |       |
| 19    | 1280×960 @60Hz  | 60.000                          | 60.000                       |       |       |       |
| 20    | 1280×960 @75Hz  | 74.592                          | 74.443                       |       |       |       |
| 21    | 1280×768 @60Hz  | 47.776                          | 59.870                       |       |       |       |
| 22    | 1280×768 @75Hz  | 60.289                          | 74.893                       |       |       |       |
| 23    | 1280×1024 @60Hz | 63.981                          | 60.020                       |       |       |       |
| 24    | 1280×1024 @75Hz | 79.976                          | 75.025                       |       |       |       |
| 25    | 1360×768 @60Hz  | 47.712                          | 60.015                       |       |       |       |
| 26    | 1366×768 @60Hz  | 47.852                          | 59.964                       |       |       |       |
| 27    | 1440×900 @60Hz  | 55.469                          | 59.901                       |       |       |       |

#### Brukerhåndbok

| 28 | 1440×900 @75Hz  | 70.635 | 74.984 |  |  |
|----|-----------------|--------|--------|--|--|
| 29 | 1400×1050 @60Hz | 64.744 | 59.948 |  |  |
| 30 | 1680×1050 @60Hz | 65.290 | 59.954 |  |  |
| 31 | 1920×1080 @60Hz | 67.500 | 60.000 |  |  |

### (Video-modus)

| MODUS | OPPLØSNING       | HE195 | HE196 | HE225ABB | HE225DPB |
|-------|------------------|-------|-------|----------|----------|
| 1     | 640×480p @60Hz   |       |       |          |          |
| 2     | 720×480p @60Hz   |       |       |          |          |
| 3     | 720×576p @50Hz   |       |       |          |          |
| 4     | 1280×720p @60Hz  |       |       |          |          |
| 5     | 1920×1080i @50Hz |       |       |          |          |
| 6     | 1920×1080i @60Hz |       |       |          |          |
| 7     | 1920×1080p @50Hz |       |       |          |          |
| 8     | 1920×1080p @60Hz |       |       |          |          |

\*\* Vi sørger for at monitoren kan belyses under signalmodus med linjesprang, men vi kan ikke garantere kvaliteten på bildet.

# APPENDIKS

# **SPESIFIKASJONER**

### HE195

|                         | Driversystem            | TFT farge-LCD                                                                                                |  |
|-------------------------|-------------------------|----------------------------------------------------------------------------------------------------|--|
| LCD-panel               | Størrelse               | 47 cm / 18.5" Diagonal                                                                                       |  |
|                         | Pixel pitch             | 0,3 mm (H) × 0,3 mm (V)                                                                                      |  |
| Video                   | H-frekvens              | 30KHz – 61KHz                                                                                                |  |
| video                   | V-frekvens 56Hz – 75Hz  |                                                                                                    |  |
| Displayfarger           |                         | 16.7 M farger                                                                                                |  |
| Maksimum oppløsning     |                         | 1366 × 768 ved 60Hz                                                                                          |  |
| Plug & Play             |                         | VESA DDC2B <sup>TM</sup>                                                                                     |  |
|                         | PÅ-modus                | 20 W (typisk)                                                                                                |  |
| Strømforbruk            | Modus for energisparing | $\leq 0.5 \text{ W}$                                                                                         |  |
|                         | AV-modus                | $\leq 0.5 \mathrm{W}$                                                                                        |  |
| Innlesningsterminal     |                         | VGA                                                                                                    |  |
| Maksimal skjermstørrels | e                       | Horisontal : 409.8 mm<br>Vertikal : 230.4 mm                                                                 |  |
| Strømkilde              |                         | 100–240V ∼1.0A 50/60Hz                                                                                       |  |
| Omgivelser<br>Hensyn    |                         | Temperatur ved bruk: 5° til 35°C<br>Lagringstemperatur: -20° til 60°C<br>Luftfuktighet ved bruk: 20% til 85% |  |
| Dimensjoner             |                         | 444.2 (B)×328.5 (H)×185 (D) mm<br>17.5" (B)×12.9" (H)×7.3" (D)                                               |  |
| Vekt (netto)            |                         | 2.8 kg (6.16 lb)                                                                                             |  |

\*\*\* Ovennevnte spesifikasjoner er gjenstand for aktuelle produktspesifikasjoner og kan endres uten forvarsel.

#### MERKNADER:

Maksimum oppløsning vil avhenge av skjermkortet som brukes. For relaterte spørsmål, se <u>www.hannsg.com</u>, seksjon for FAQ.

# **SPESIFIKASJONER**

#### **HE196**

|                         | Driversystem            | TFT farge-LCD                                                                                                |  |
|-------------------------|-------------------------|----------------------------------------------------------------------------------------------------|--|
| LCD-panel               | Størrelse               | 48.3 cm / 19" Diagonal                                                                                       |  |
|                         | Pixel pitch             | 0,283 mm (H) × 0,283 mm (V)                                                                                  |  |
| Video                   | H-frekvens              | 30KHz – 75KHz                                                                                                |  |
| VIGEO                   | V-frekvens              | 56Hz – 75Hz                                                                                                  |  |
| Displayfarger           |                         | 16.7 M farger                                                                                                |  |
| Maksimum oppløsning     |                         | 1440 × 900 ved 75Hz                                                                                          |  |
| Plug & Play             |                         | VESA DDC2B <sup>TM</sup>                                                                                     |  |
|                         | PÅ-modus                | 20 W (typisk)                                                                                                |  |
| Strømforbruk            | Modus for energisparing | $\leq 0.5 \text{ W}$                                                                                         |  |
|                         | AV-modus                | $\leq 0.5 \text{ W}$                                                                                         |  |
| Innlesningsterminal     |                         | VGA                                                                                                    |  |
| Maksimal skjermstørrels | e                       | Horisontal : 408.24 mm<br>Vertikal : 255.15 mm                                                               |  |
| Strømkilde              |                         | 100–240V ∼1.0A 50/60Hz                                                                                       |  |
| Omgivelser<br>Hensyn    |                         | Temperatur ved bruk: 5° til 35°C<br>Lagringstemperatur: -20° til 60°C<br>Luftfuktighet ved bruk: 20% til 85% |  |
| Dimensjoner             |                         | 442.8 (B)×352.3 (H)×185 (D) mm<br>17.4" (B)×13.9" (H)×7.3" (D)                                               |  |
| Vekt (netto)            |                         | 2.9 kg (6.38 lb)                                                                                             |  |

\*\*\* Ovennevnte spesifikasjoner er gjenstand for aktuelle produktspesifikasjoner og kan endres uten forvarsel.

<u>MERKNADER:</u> Maksimum oppløsning vil avhenge av skjermkortet som brukes. For relaterte spørsmål, se www.hannsg.com, seksjon for FAQ.

# **SPESIFIKASJONER**

# HE225

|                         | Driversystem            | TFT farge-LCD                                                                                                |  |
|-------------------------|-------------------------|----------------------------------------------------------------------------------------------------|--|
| LCD-panel               | Størrelse               | 54.6 cm / 21.5" Diagonal                                                                                     |  |
|                         | Pixel pitch             | 0,248 mm (H) × 0,248 mm (V)                                                                                  |  |
| Video                   | H-frekvens              | 30KHz – 83KHz                                                                                                |  |
| VIGEO                   | V-frekvens              | 56Hz – 75Hz                                                                                                  |  |
| Displayfarger           |                         | 16.7 M farger                                                                                                |  |
| Maksimum oppløsning     |                         | 1920 × 1080 ved 60Hz                                                                                         |  |
| Plug & Play             |                         | VESA DDC2B <sup>TM</sup>                                                                                     |  |
|                         | PÅ-modus                | 25 W (typisk)                                                                                                |  |
| Strømforbruk            | Modus for energisparing | $\leq 0.5 \text{ W}$                                                                                         |  |
|                         | AV-modus                | $\leq 0.5 \text{ W}$                                                                                         |  |
| Audioutgang             |                         | Nominell effect 1.5 W rms (pr. Kanal(valgfri))                                                               |  |
| Innlesningsterminal     |                         | VGA<br>DVI (valgfri)                                                                                         |  |
| Maksimal skjermstørrels | e                       | Horisontal : 476.64 mm<br>Vertikal : 268.11 mm                                                               |  |
| Strømkilde              |                         | 100−240V ~1.0A 50/60Hz                                                                                       |  |
| Omgivelser<br>Hensyn    |                         | Temperatur ved bruk: 5° til 35°C<br>Lagringstemperatur: -20° til 60°C<br>Luftfuktighet ved bruk: 20% til 85% |  |
| Dimensjoner             |                         | 512.8 (B)×366.4 (H)×185 (D) mm<br>20.2" (B)×14.4" (H)×7.3" (D)                                               |  |
| Vekt (netto)            |                         | 3.2 kg (7.04 lb)                                                                                             |  |

\*\*\* Ovennevnte spesifikasjoner er gjenstand for aktuelle produktspesifikasjoner og kan endres uten forvarsel.

#### MERKNADER:

Maksimum oppløsning vil avhenge av skjermkortet som brukes. For relaterte spørsmål, se <u>www.hannsg.com</u>, seksjon for FAQ.